Модуль доступа является компонентом системы JABLOTRON. Благодаря модульной архитектуре пользователи могут создавать конфигурацию, установочный размер которой полностью отеечает их потребностям. Это устройство должно устанавливаться только обученным специалистом с действительным сертификатом, выданным уполномоченным дистрибьютором. Этот продукт поддерживается контрольной панелью JA-101 Kx и выше.

Модуль содержит первый контрольный сегмент (1), жидкокристаллический дисплей (4), считыватель карт/брелоков RFID (5) и клавиатуру. Сегменты JA-192E, JA-192E-GR, JA-1912E-AN, JA-192E-WH можно использовать для расширения блока путём добавления требуемого количества сегментов (максимальное количество – 20 на один блок). Откидывающуюся крышку клавиатуры (7) можно снять, если пользователь предпочитает иметь постоянный доступ. Также это устройство работает как считыватель карт/брелоков RFID.

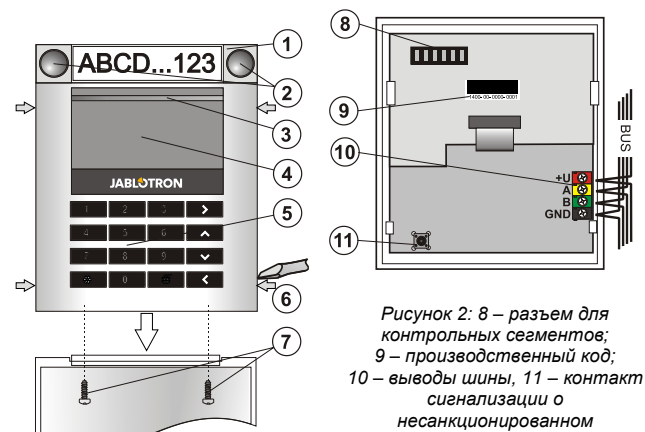

Рис. 1: 1 – контрольный сегмент; 2 – кнопки сегмента; 3 – кнопка активации с подсветкой; 4 – жидкокристаллический дисплей; 5 – модуль доступа со считывателем RFID; 6 – выступы для открывания модуля; 7 – винты крышки

вмешательстве(темпер)

### Установка

- Поочередно надавите на четыре выступа (6) и освободите клавиатуру из пластикового основания.
- При установке дополнительных контрольных сегментов сначала требуется снять заглушку на 1-м сегменте.
- Снимите с сегментов прозрачные пластиковые крышки (для этого надавите на сегмент с обеих сторон, рядом с кнопками).
- 4. Обязательно подключите провода селмента к разъему предыдущего сегмента и соедините их (рекомендуется свить провода в спираль, развернув сегмент на 360 °, чтобы предотвратить повреждение проводов из-за зажатия между пластиковыми элементами). Используйте этот способ для установки всех требуемых сегментов. В последний установите заглушку.
- Вставьте кабель через пластиковое основание и прикрепите его к выбранному месту вместе с сегментами с помощью винтов. Если используется много сегментов, прикрепите их к стене с помощью саморезов.
- 6. Подключите кабель шины к клеммам (10).

Прежде чем подсоединять модуль к шине, всегда отключайте питание контрольной панели.

7. Вставьте модуль в основание.

- Действуйте в соответствии с руководством по настройке контрольной панели. Основная процедура:
  - после включения устройства кнопка активации с желтой подсветкой (3) начинает мигать, указывая на то, что модуль еще не зарегистрирован в системе.
  - Используя программное обеспечение F-Link, выберите требуемый адрес в окне Устройства и запустите режим регистрации, выбрав опцию Зарегистрировать.
  - с. Нажмите на подсвеченную кнопку активации (3) над экраном модуль, таким образом, зарегистрируется и желтый светодиодный индикатор погаснет.
- Выполнив установку, вставьте наклейки с описанием под прозрачные крышки сегментов и закройте их, см. рис. 3. Функция печати наклеек предусмотрена в программе F-Link (окно Устройства, в адресе модуля – Внутренние настройки).

#### <u>Примечания</u>:

Модуль также можно зарегистрировать в системе путём ввода его производственного кода (9) в программе F-Link или с помощью сканера для считывания штрих-кодов. Необходимо ввести все цифры, указанные под штрих-кодом (1400-00-0000-0001).

Чтобы были соблюдены требования стандарта EN 50131-3, выступы на крышке (6) необходимо зафиксировать саморезами, входящими в комплект аксессуаров. Выступы на крышке, показанные на рис. 1, обозначены стрелками.

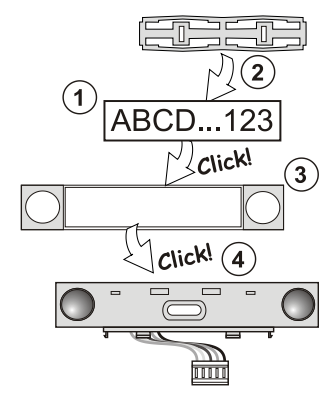

Рисунок 3: Вставка наклейки в контрольный сегмент

#### Модификации, вносимые в блок

Если вам необходимо изменить отдельные сегменты блока, можно отделить их, раздвигая с помощью рычага соответствующие разделительные зазоры с одной стороны (в сторону от кнопок). Убедитесь, что шина отключена.

#### Настройка параметров

Необходимо перейти в диалоговое окно Устройства в программном обеспечении «F-Link». Находясь в адресе модуля, используйте опцию Внутренние настройки. Будет отображен конкретный блок где можно будет задать его параметры. Внутренние настройки разделены 2 основными вкладками: Сегменты и Настройки.

Можно задать требуемые функции для сегментов (управление разделами, индикация состояния разделов, сигналы тревоги, управление выходами PG, индикация состояния выходов PG и т.д.). Более подробная информация доступна в программном обеспечении F-Link.

3-я опциональная вкладка настроек **Общий сегмент** – описание настроек и функций

Общий сегмент (в одном блоке модуля допускается не более 2 таких сегментов) имитирует одновременное нажатие нескольких сегментов, размещённых в этом модуле и контролирующих разделы. На вкладке *Сегменты* выберите определенную функцию сегмента, называемую *Общим сегментом А (В).* Затем, в новой вкладке *Общий сегмент*, выберите сегменты, которые будут управляться блочно.

Примечание: Модуль должен быть оборудован как минимум 3 сегментами; если это условие не соблюдается, данная функция неактивна.

Постановка на охрану/снятие с охраны всех выбранных сегментов будет осуществляться нажатием кнопки на общем сегменте.

Если у сегментов, которые управляются *общим сегментом*, разные состояния, постановка на охрану/снятие с охраны будут выполнены только для тех сегментов, для которых необходимы изменения.

Если для некоторых сегментов разрешена частичная постановка на охрану, общий сегмент учитывает это следующим образом: 1-е нажатие = частичная постановка на охрану, 2-е нажатие = полная постановка на охрану. Не допускается комбинировать общий сегмент с общим разделом.

Применяется следующая индикация *общего сегмента*: все сегменты сняты с охраны = зеленый цвет, некоторые сегменты поставлены на охрану (частичная постановка на охрану) = желтый цвет, все сегменты полностью поставлены на охрану = красный цвет.

На вкладке **Настройки** можно настроить остальные функции модуля, в том числе звуковую сигнализацию, интенсивность подсветки, режим считывателя RFID, световую и звуковую индикацию, настройки жидкокристаллического дисплея и т.д. Подробная информация о настройках дана в руководстве по настройке контрольной панели и в подсказках, которые выдает программа F-Link.

#### Световая индикация

Кнопка активации – указывает на состояние системы. Нет подсветки – спящий режим, зеленая подсветка – штатный режим работы, мигающая зеленая подсветка – выполнена авторизация, мигающая красная подсветка – сигнал тревоги, желтая подсветка – неисправность, мигающая желтая подсветка – отсутствует регистрация в системе, двойная мигающая подсветка – сервисный режим.

ABLOTRON

# Адресный модуль доступа JA-114E, JA-114E-GR, JA-114E-AN, JA-114E-WH с жидкокристаллическим экраном, клавиатурой и RFID-считывателем

Примечание: В сервисном режиме кнопка активации не указывает на активацию защиты модуля от несанкционированного вскрытия.

Сегменты – индикация отсутствует в сервисном режиме или если для сегмента задана функция Ничего. Световая индикация для сегмента PG может быть инвертирована. Единственное исключение для индикации сегмента – когда обнаружен сбой электрической сети и тогда эта настройка автоматически отключается.

Для модуля можно предварительно задать следующие 6 уровней индикации:

- Постоянная индикация непрерывная индикация модулей, только если подключен внешний источник питания. Если внешний источник питания отсутствует, индикация такая же, как в варианте
  После восстановления сетевого питания возобновляется постоянная индикация модуля.
- Изменение состояния раздела / PG на клавиатуре индикация модуля, если состояние раздела / PG было изменено. Индикация изменения состояния в конкретном сегменте. Индикация задержек на входе и сигналов тревоги всем модулем.
- Изменение состояния раздела / PG на сегменте индикация модуля, если было изменено состояние выхода раздела / PG. Индикация изменения состояния сегмента, задержки на вход и сигнала тревоги на конкретном сегменте.
- 4. Изменение состояния сегмента на клавиатуре индикация модуля, если состояние сегмента было изменено (постановка на охрану, снятие с охраны, PG ВКЛ., PG ВЫКЛ.). Индикация изменения состояния только на конкретном сегменте.
- 5. Задержки на вход / сигналы тревоги на сегменте индикация задержек на вход и сигналов тревоги модулем на конкретном сегменте.
- Активация нажатием световая и звуковая сигнализация модулем после открывания передней крышки, а также при нажатии кнопки или сегмента.

## Звуковая индикация

Может быть задана вне зависимости от световой индикации и спящего режима модуля. Возможна индикация модулем задержек на вход/задержек на выход или сигналов тревоги. При корректной авторизации (с помощью кода пользователя или RFID-карты) звуковая индикация задержки на выход отключается. Звуковые сигналы модуля отключаются нажатием на кнопку индикации. Индикация задержек на вход и сигналов тревоги продолжается до тех пор, пока не истечёт время их действия, но только если не нажата кнопка активации.

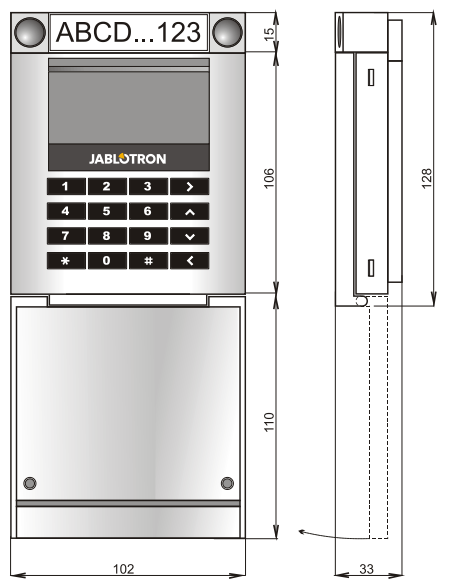

## Технические характеристики

| Питание                                             | (915 В) от цифровой шин                          | ны контрольной панели |
|-----------------------------------------------------|--------------------------------------------------|-----------------------|
| Потребление тока в режиме ожидания                  |                                                  | 15 мА                 |
| Потребление тока для выбора кабеля                  |                                                  | 100 мА                |
| Каждый дополнительный контрольный сегмент           |                                                  | 0,5 мА                |
| Hactota RFID                                        |                                                  | 125 кГц               |
| Максимальная напря                                  | яженность магнитного поля                        |                       |
| радиочастотной иде                                  | нтификации                                       | -5,4 дБ мкА/м (10 м)  |
| Размеры                                             |                                                  | 102 х 130 х 33 мм     |
| Bec                                                 |                                                  | 220 g                 |
| Диапазон рабочих те                                 | емператур                                        | от -10 °С до +40 °С   |
| Средняя рабочая вл                                  | ажность                                          | 75 % относительной    |
| Условия эксплуатаці                                 | ии согласно EN                                   | 50131-1               |
| II. Общие условия при эксплуатации внутри помещений |                                                  |                       |
| Классификация                                       |                                                  | Степень 2             |
| Орган сертификации                                  | Trezor Test s.r.o. (nr. 3025), Telefication B.V. |                       |
| Также, соответствует следующим стандартам           |                                                  |                       |
|                                                     | ETSI EN 300 330                                  | EN 50130-4, EN 55032. |

ЕТСТЕН 500 350, ЕК 50130-4, ЕК 55052, EN 62368-1, EN 50581, EN 50131-1, EN 50131-3, T 031 Европейского комитета по радиосвязи ERC REC 70-03 Рекомендуемый винт 4 х 2000 Ø 3,5 х 40 мм (потайная головка)

(€

ЈАВLOTRON ALARMS а.s. настоящим заявляет, что JA-114E, JA-114E-GR, JA-114E-AN, JA-114E-WH удовлетворяет следующим законам ЕС в области гармонизации: Директивы №: 2014/53/EU, 2014/35/EU, 2014/30/EU, 2011/65/EU. Оригинал оценки соответствия можно найти на сайте www.jablotron.com - Раздел «Downloads».

Примечание: Правильная утилизация этого продукта поможет сэкономить ценные ресурсы и предотвратить любое потенциальное отрицательное воздействие на здоровье человека и состояние окружающей среды, которое могло бы возникнуть в результате ненадлежащего обращения с отходами. Пожалуйста, верните продукт дилеру или свяжитесь с местными властями для получения подробной информации о ближайшем официальном пункте сбора отходов.

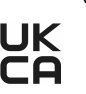